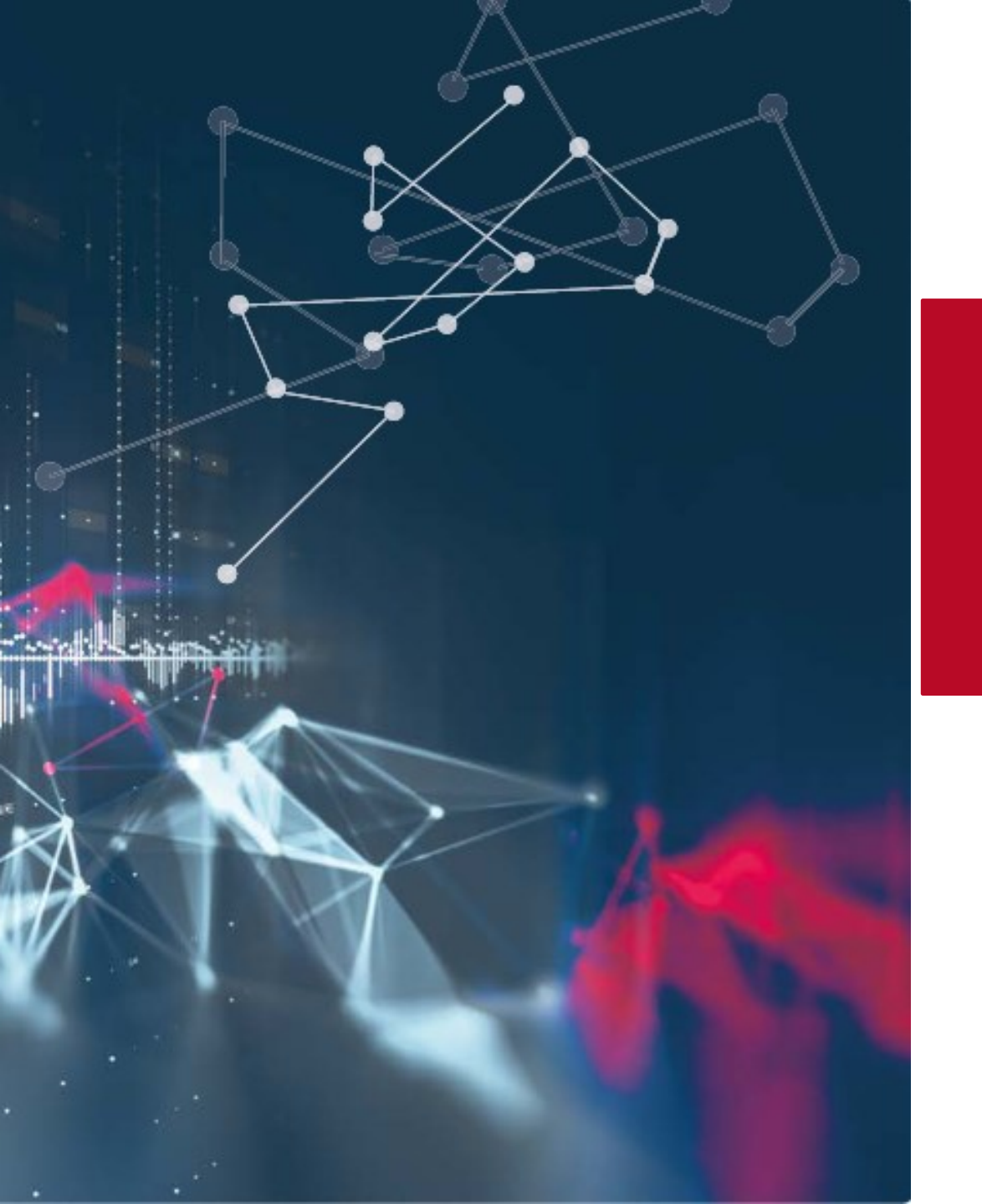

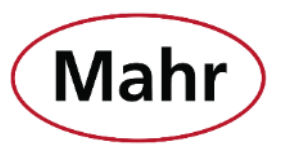

Mahr | MarConnect - Data transmission

# New features in MarCom 5.4-0

## www.mahr.com/marcom

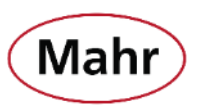

New measuring devices

- Millimess 2000 W(i), 2001 W(i)
- Digimar 817 CLT
- Millimar C 1202 with Firmware v.:1.1.0.0
- MarSurf M310 Interface modified

| Parameterize measuring                                                                                                    | instruments       |                        |               | ×              |  |  |  |
|----------------------------------------------------------------------------------------------------|-------------------|------------------------|---------------|----------------|--|--|--|
|                                                                                                    | annel<br>strument | 01<br>Millimess 2000Wi | ~<br>i ~      |                |  |  |  |
| i-RF2 De                                                                                                    | vice no.          | d 01 002               |               |                |  |  |  |
| Part number                                                                                                    | • xxxxxxxx        | Serial number          | XXXXXXXXXX    | Version 1      |  |  |  |
| Settings Device p                                                                                                    | arameters Tra     | ansfer to              |               |                |  |  |  |
| Preset                                                                                                    | +005,40           | 0 mm                   |               |                |  |  |  |
| Tolerances                                                                                                    | Lower<br>-000,40  | Upper<br>0 +000,400 mn | n (<-> < 0.8) |                |  |  |  |
| Warning limits         O 0% inner measurement       0% outer measurement         Image: 0% outer measurement       0% O 20%         O 30% |                   |                        |               |                |  |  |  |
| Factor +1,000                                                                                                    |                   |                        |               |                |  |  |  |
| Resolution 0000.001 v mm                                                                                                    |                   |                        |               |                |  |  |  |
| Auto off                                                                                                    |                   |                        |               |                |  |  |  |
| Input lock for men                                                                                                    | u settings Loc    | k for key functions    |               |                |  |  |  |
| Key lock (lock/                                                                                                    | unlock)           | PRESET set             | 🗌 Key delay   |                |  |  |  |
| mm/inch (unit)                                                                                                    | )                 | Factor                 | Touch sensit  | ivity (SEnS)   |  |  |  |
| Resolution                                                                                                    |                   | OFF (sleep mode)       | Factory sett  | ings (FA-SET)  |  |  |  |
| TOL set                                                                                                    |                   | Direction of measurer  | nent (dir     | ~Reset         |  |  |  |
| Reimport                                                                                                    |                   |                        |               | Send           |  |  |  |
| R                                                                                                    |                   |                        | <u>о</u> к    | <u>C</u> ancel |  |  |  |

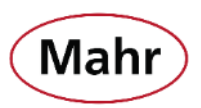

#### Additional data

 Manual sorting of the transmission sequence of the measured value and additional data using "Drag and Drop".

| ogram Measuring instr | uments Se        | ttings ?                                      |       |                                  |     |
|-----------------------|------------------|-----------------------------------------------|-------|----------------------------------|-----|
| 2 USB devices         | Des<br>Instr     | Password protected                            | e     | Data request via<br>Transfer to  |     |
| ÷ д                   | Milli            | Load<br>Save                                  |       | Request: Key: F2                 |     |
| ISB1                  | Millim<br>DK-U   | Save As                                       | ivice | Excel: Default.xlt/Tabelle1/L,1  |     |
| <b>()</b>             | Cali             | RF                                            | ł.96  | Request: Key: F6                 |     |
| -RF1                  | i-RF (           | COM<br>Excel                                  |       | Excel: Default.xlt/Tabelle1/A,2  |     |
|                       | 40 E             | Keyboard code                                 |       | Request: Key: F2                 | ABS |
| -RF3                  | Micro<br>i-RF (  | Additional data<br>Emulation of interface box |       | Excel: Default.xit/Tabelle1/D,2  |     |
| ((•))                 | 200              | Autostart                                     | ·     | Request: Key: F7                 | 0   |
| -RF2                  | Millim<br>i-RF ( | Acoustic signal                               |       | Excel: Default.xlt/Tabelle1/K,47 | PRE |

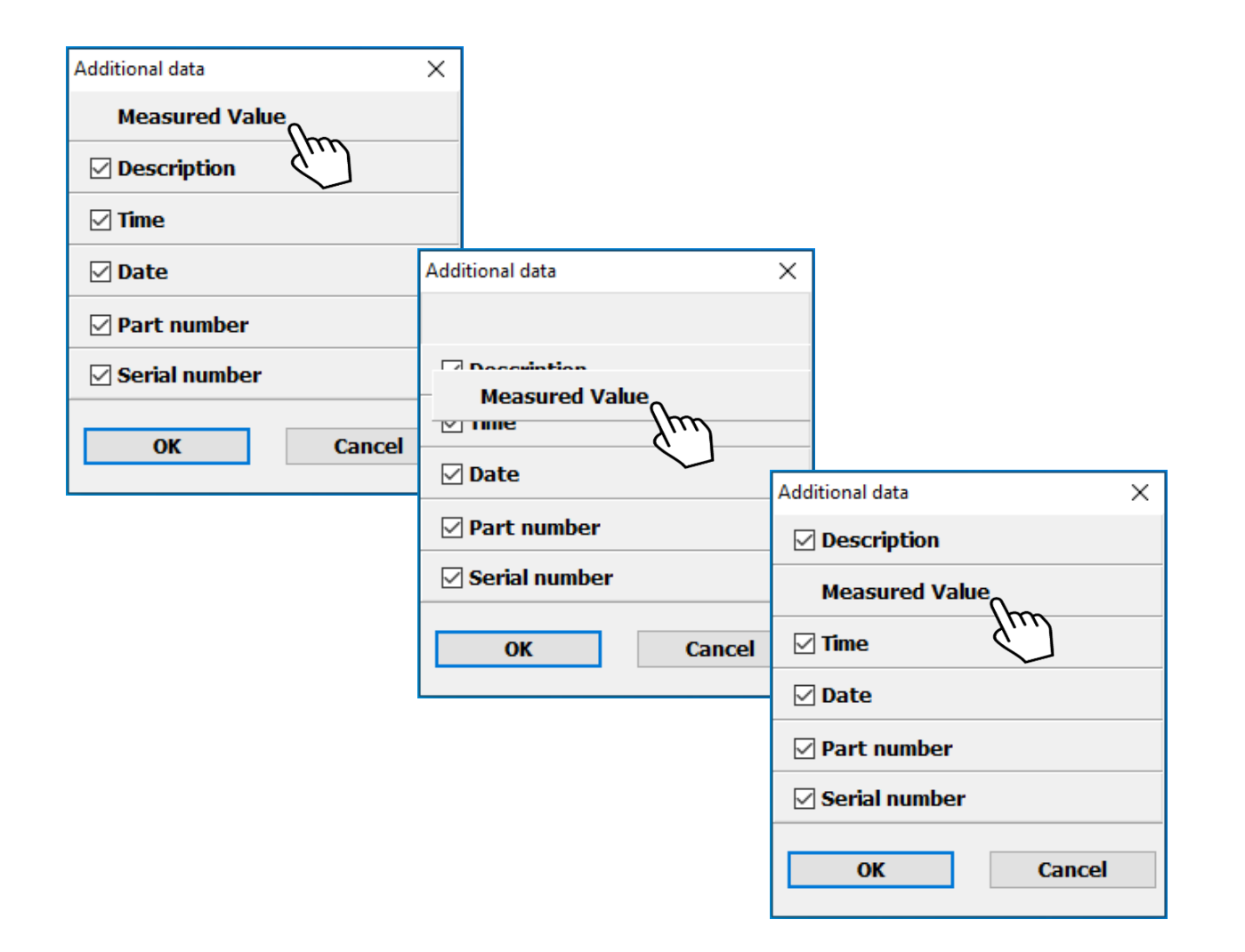

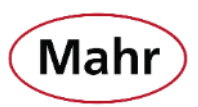

Two additional selectable keys to call up the measured value from the measuring device via the keypad.

- ← Left arrow key
- $\rightarrow$  Right arrow key

| Parameterize measuring instruments X               |                                     |                                                                                                    |           |  |  |  |
|----------------------------------------------------|-------------------------------------|----------------------------------------------------------------------------------------------------|-----------|--|--|--|
| Channel<br>Instrument<br>ECO Description           | 01<br>Micromar 40EWRi<br>40 EWRi 01 | ~                                                                                                    |           |  |  |  |
| Part number 4157120                                | Serial number                       | 71120001                                                                                              | Version 8 |  |  |  |
| Settings Device parameters Tran                    | sfer to                             |                                                                                                    |           |  |  |  |
| Data request via                                   | Keyboard                            | ✓ F2                                                                                                  | ~         |  |  |  |
| Zero<br>Origin<br>Absolute<br>Skip measuring value | None<br>ABS button<br>None          | F2<br>F3<br>F4<br>F5<br>F6<br>F7<br>F8<br>F9<br>F10<br>F11<br>F12<br>Page up<br>Page down<br><-<br>-> | L.S       |  |  |  |
|                                                    |                                     | ОК                                                                                                    | Cancel    |  |  |  |

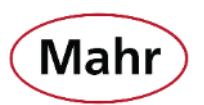

#### Password protected

- **"Load"** of saved configuration has been taken out of password protection.
- Therefore, it is possible to load different saved configurations when password protection is enabled.
- The settings cannot be changed as long as the password protection is active.

| rogram measuring instrum | ients set | ings .                     |       |                                  | <br> |
|--------------------------|-----------|----------------------------|-------|----------------------------------|------|
| 2 USB devices            |           | Password protected         | е     | Data request via                 |      |
|                          | Instr     | Load                       |       | Transfer to                      | <br> |
| ÷                        | Milli     | Save                       |       | Request: Key: F2                 |      |
|                          | Millim    | Save As                    |       |                                  |      |
| ISB1                     | DK-U      | Measuring station no       | evice | Excel: Default.xlt/Tabelle1/L,1  |      |
|                          | Cali      | RF                         |       | Request: Key: F6                 |      |
|                          | MarC      | COM                        |       |                                  |      |
| -RF1                     | i-RF (    | Excel                      |       | Excel: Default.xlt/Tabelle1/A,2  |      |
|                          | 40 E      | Keyboard code              |       | Request: Key: F2                 | AB   |
|                          | Micro     | Additional data            |       |                                  |      |
| -RF3                     | i-RF (    | Emulation of interface box |       | Excel: Default.xlt/Tabelle1/D,2  |      |
|                          | 200       | Autostart                  | >     | Request: Key: F7                 | 0    |
|                          | Millim    | Language                   | •     |                                  |      |
| -RF2                     | i-RF ( 🧹  | Acoustic signal            |       | Excel: Default.xlt/Tabelle1/K,47 | PR   |

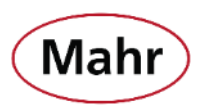

#### Measuring instruments – Automatic update

- All USB ports at the PC are scanned in short time intervals, so that the plugging in or unplugging of measuring devices via USB cable is detected and the device list is updated.
- The "Automatic update" function can be deactivated by clicking on the menu item.
   ✓ = Automatic update is active
- If "Automatic update" is deactivated, you have to click on "Refresh" in the menu "Measuring instruments" when a measuring instrument is plugged in or unplugged via USB cable in order to update the device list of the connected measuring instruments.

|          | MarC       | om Professional (Test-4 Messmittel.MCC)  |                                           | _                                                   |     |
|----------|------------|------------------------------------------|-------------------------------------------|-----------------------------------------------------|-----|
|          | Program    | Measuring instruments Settings ?         |                                           |                                                     |     |
| ļ        | <u></u> 2ι | Previous step<br>Reset measurement cycle | Measured value<br>Status                  | Data request via<br>Transfer to                     |     |
| :<br>    | usr1       | Previous<br>Next                         | <ul> <li>No answer from device</li> </ul> | Request: Key: F2                                    |     |
|          |            | Edit<br>Request value                    | <b>9</b> 5.40                             | Request: Key: F6                                    |     |
|          | i-RF1      | Add RF device ><br>Delete RF device      | 🖉 ок                                      | Excel: Default.xlt/Tabelle1/A,3<br>Request: Key: F2 |     |
|          |            | Delete all RF devices<br>Refresh         | 4.665                                     |                                                     | ABS |
|          | I-RF3      | <ul> <li>Automatic update</li> </ul>     | UK                                        | Excel: Default.xlt/Tabelle1/D,4                     |     |
|          | (((••)))   | ZUUUWI<br>Millimess 2000Wi               | •                                         | Request: Key: F7                                    | 0   |
| <b>,</b> | i-RF2      | i-RF 01002                               | 🥝 ок                                      | Excel: Default.xlt/Tabelle1/K,47                    | PKE |
|          |            |                                          |                                           |                                                     |     |

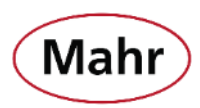

#### Online help

- **New:** The operating instructions is now completely integrated as online help in MarCom.
- The online help can be called up in the different windows by clicking on the icon
- It will automatically display the description that matches to this window.

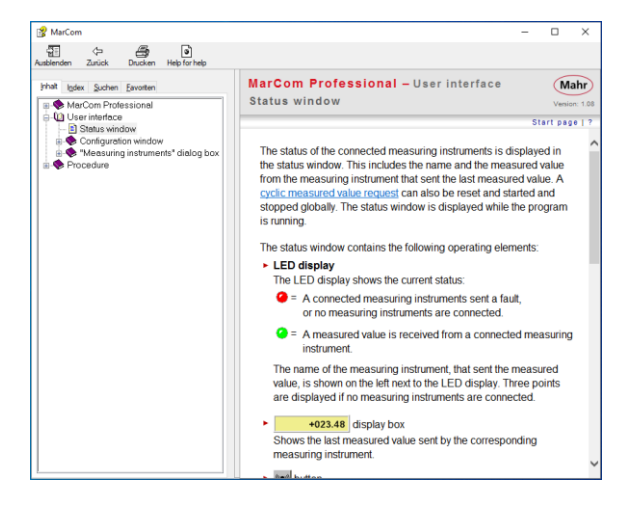

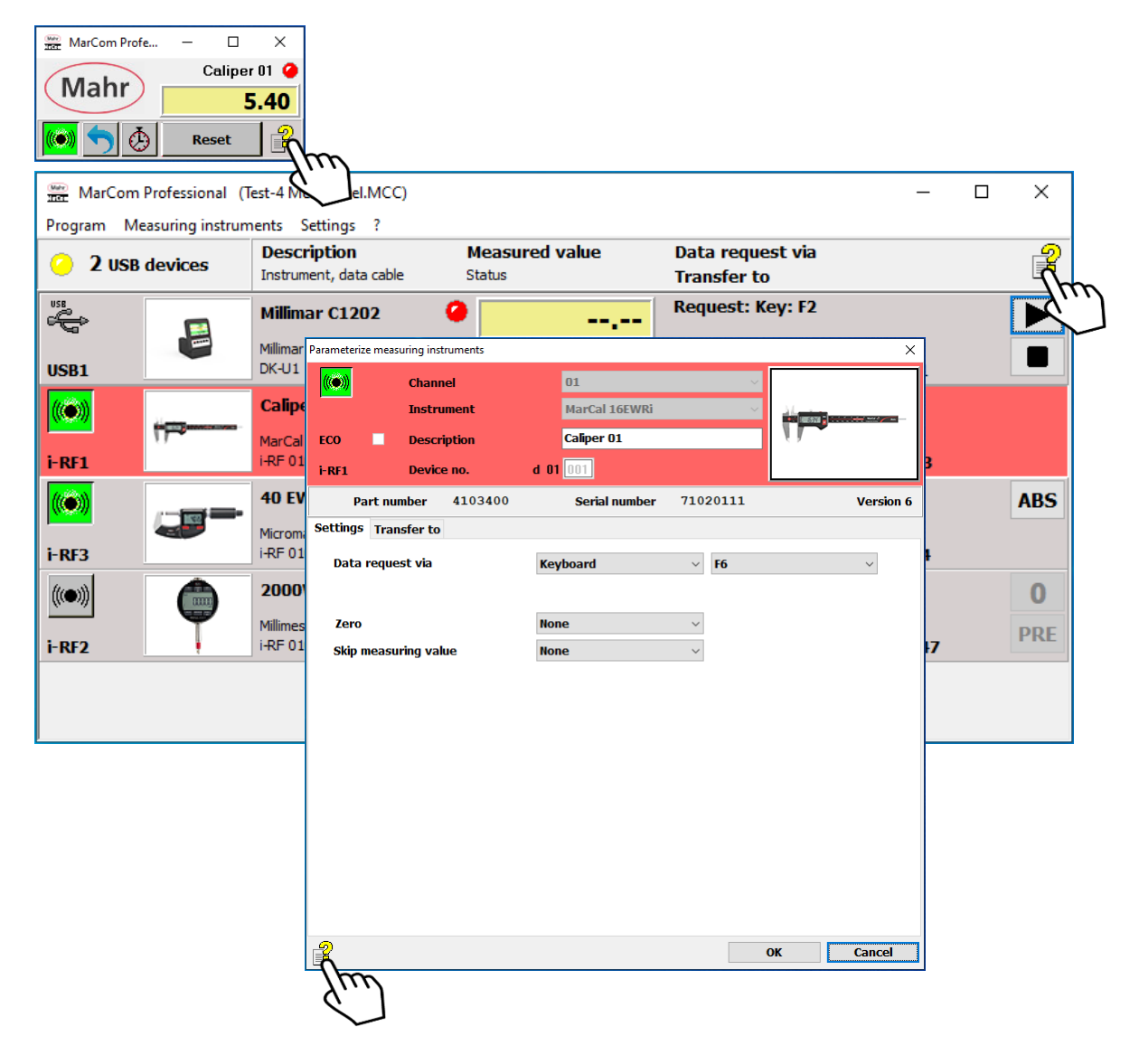

Mahr GmbH Carl-Mahr-Straße 1 37073 Göttingen Tel. +49 551 7073 0 info@mahr.com, www.mahr.com www.mahr.com\marcom

> © by Mahr GmbH Änderungen an unseren Erzeugnissen, besonders aufgrund technischer Verbesserungen und Weiterentwicklungen, müssen wir uns vorbehalten. Alle Abbildungen und Zahlenangaben usw. sind daher ohne Gewähr

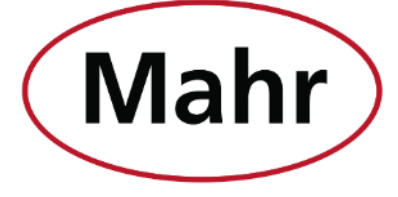

www.mahr.com